# Notebook jako mobilní hotspot (DR 10, DR 14)

## Uživatelská příručka

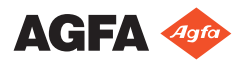

0337A CS 20210111 0850

## Konfigurace

Aplikace Mobile DR a Ultra Mobile DR obsahují bezdrátový DR detektor, přenosnou pracovní stanici MUSICA Acquisition a poskytují bezdrátovou komunikaci mezi detektorem a pracovní stanicí a mezi pracovní stanicí a nemocniční sítí.

V závislosti na konfiguraci vyžaduje správa síťových připojení interakci uživatele.

V konfiguraci Mobile DR je pracovní stanice MUSICA Acquisition implementována v přenosném počítači.

V konfiguraci Ultra Mobile DR je pracovní stanice MUSICA Acquisition implementována v tabletu.

Bezpečnostní pokyny, předpokládaný účel použití a všeobecné pokyny k obsluze naleznete v uživatelské dokumentaci k DR detektoru.

## Bezdrátová nemocniční síť - pracovní stanice jako hotspot

DR detektory:

• DR 10s, DR 14s

Pouze pro Windows 10.

Pracovní stanice komunikuje s detektorem a s bezdrátovou nemocniční sítí prostřednictvím interního adaptéru Wi-Fi. Pracovní stanice je nakonfigurována jako hotspot. Obě připojení mohou být aktivní současně.

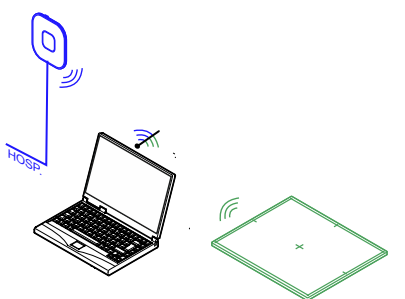

Obrázek 1: Bezdrátové připojení k detektoru a k nemocniční síti

Volitelně je podporováno také kabelové připojení k nemocniční síti.

K ovládání připojení k bezdrátové síti použijte nástroj **Mobile Hotspot Utility**. Nepožívejte nastavení WiFi Windows!

### Témata:

- Ovládání připojení k bezdrátové síti pomocí nástroje Mobile Hotspot Utility
- Problém: DR detektor je odsunut mimo dosah mobilního hotspotu
- Problém: aktivace pouze jednoho bezdrátového připojení již není možná.

### Ovládání připojení k bezdrátové síti pomocí nástroje Mobile Hotspot Utility

Pracovní stanici NX lze nakonfigurovat na používání bezdrátového DR detektoru a připojení k bezdrátové nemocniční síti. Obě připojení jsou ve výchozím stavu aktivní.

Uživatel může manuálně aktivovat nebo deaktivovat bezdrátové připojení k nemocniční síti a bezdrátové připojení k DR detektoru. Je-li kvalita jednoho

4 | Notebook jako mobilní hotspot (DR 10, DR 14) | Bezdrátová nemocniční síť - pracovní stanice jako hotspot

nebo obou připojení nevyhovující, může pomoci dočasná deaktivace druhého připojení, které právě není potřebné. Pokud připojení nelze vytvořit, může pomoci jeho deaktivace a opětovná aktivace.

Ovládání bezdrátových sítí:

1. Stisknutím tlačítka Windows zobrazte panel úloh a klikněte na položku Mobile Hotspot Utility.

Nástroj se spustí automaticky během startu počítače a bude stále běžet na pozadí.

Zobrazí se okno sdělující, která síť je právě k aktivní.

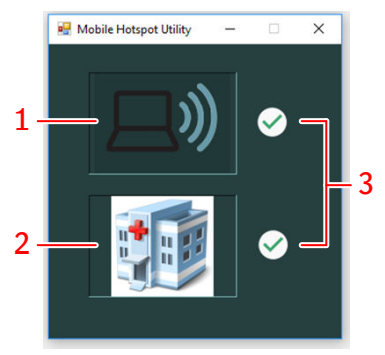

- Mobilní hotspot. Je-li mobilní hotspot aktivní, DR detektor lze připojit k pracovní stanici NX a používat k provádění expozic. Pamatujte na to, že tato ikona neoznačuje, zda je připojení k DR detektoru aktivní, ale pouze skutečnost, zda je aktivní mobilní hotspot.
- Nemocniční síť Aby pracovní stanice NX mohla získávat data z radiologického informačního systému (RIS), tisknout nebo archivovat snímky, musí být připojena k nemocniční síti.
- 3. Ikona sdělující aktivaci sítě.

#### **Obrázek 2: Mobile Hotspot Utility**

 Stisknutím ikony zastupující síť provedete její aktivaci nebo deaktivaci. Po změně stavu sítě je možné provést další změnu stavu po krátké prodlevě o délce 3 sekundy. Nové připojení DR detektoru může trvat až 85 sekund.

# Problém: DR detektor je odsunut mimo dosah mobilního hotspotu

Je-li DR detektor odsunut mimo dosah mobilního hotspotu, dojde ke ztrátě připojení. Jakmile bude DR detektor opět v dosahu mobilního hotspotu, znovu se automaticky připojí. Nové připojení DR detektoru může trvat až 85 sekund. Notebook jako mobilní hotspot (DR 10, DR 14) | Bezdrátová nemocniční síť - pracovní stanice jako hotspot | 5

Pokud nedojde k automatickému obnovení připojení, pak pomocí nástroje **Mobile Hotspot Utility** deaktivujte mobilní hotspot, počkejte několik sekund a znovu jej aktivujte.

Běžný dosah mobilního hotspotu je 6m. Stěny nebo dveře s olověnou ochranou i bez ní snižují dosah mobilního hotspotu.

# Problém: aktivace pouze jednoho bezdrátového připojení již není možná.

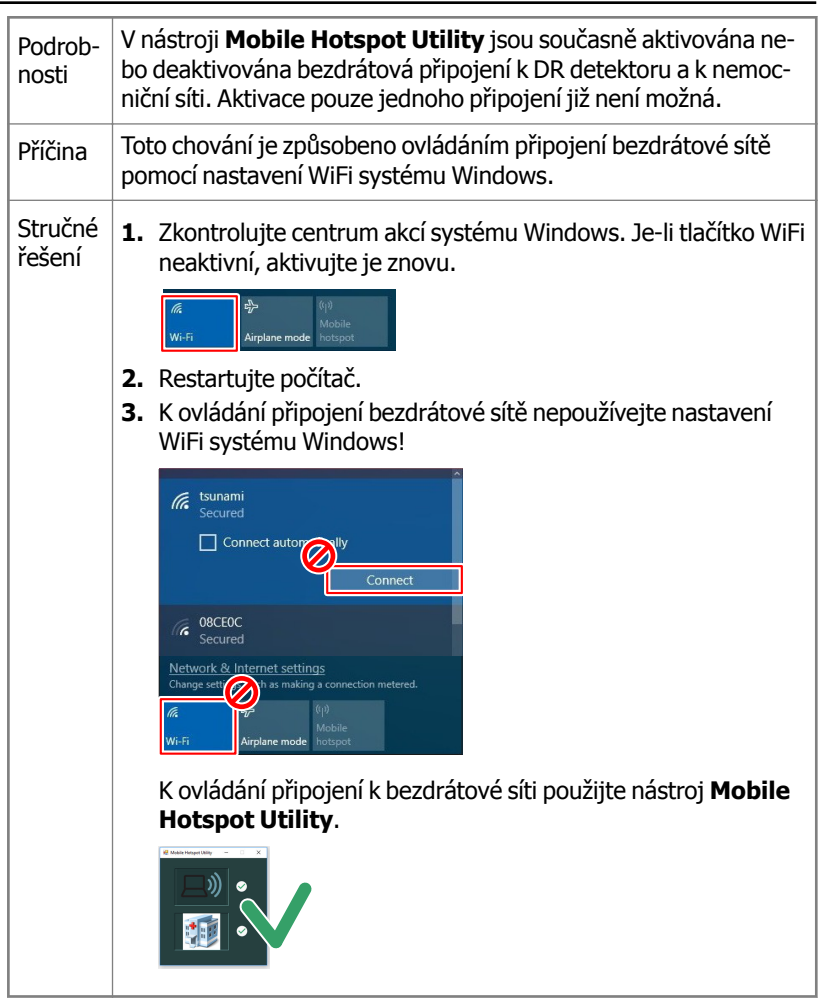

### Související odkazy

*Ovládání připojení k bezdrátové síti pomocí nástroje Mobile Hotspot Utility* na str. 3

6 | Notebook jako mobilní hotspot (DR 10, DR 14) | Bezdrátová nemocniční síť - pracovní stanice jako hotspot